## **Financial Tools for the Trades**

## **Apprentice Instructions**

To register for the Financial Tools for the Trades course, follow these instructions.

## Step 1: Register for the Course

1. Click on the following link: <u>https://ifebp.csod.com/default.aspx?c=ncscjatc</u>

Remember that this link is only for you and may not be used by anyone else.

2. Click on the *Financial Tools for the Trades* title in the Required Training box.

| International Foundation of a leading objective source of relevant<br>OF EMPLOYEE BENEFIT PLANS of employee benefit education and information                                                                                      |                                                   | Search | ۵ 🗳 |
|----------------------------------------------------------------------------------------------------|---------------------------------------------------|--------|-----|
| Home<br>Northern California Sound and Communication JATC                                                                                                    |                                                   |        |     |
| Welcome! New Students: Click on <i>Financial Tools for the Trades</i> in the Suggested Training box to create an account and register for the course. Returning Students: Click the Gear icon in the upper right corner to log in. | Suggested Training Financial Tools for the Trades |        |     |

3. Click the "Request" button to register for the course.

| International Foundation Ø |        | a leading objective source of relevant                    |        |  |   |    |  |
|----------------------------|--------|-----------------------------------------------------------|--------|--|---|----|--|
|                            |        | employee benefit education and information                | Search |  | Q | \$ |  |
| Home Learning              |        |                                                           |        |  |   |    |  |
| Training Details           |        |                                                           |        |  |   |    |  |
| Training D                 | etails |                                                           |        |  |   |    |  |
| Fina<br>Curri              | equest | <b>the Trades</b><br>nal Foundation of Employee Benefit P | lans   |  |   |    |  |

4. Complete all of the fields to register for the course and create an account. All of the fields marked with an asterisk are required. Approval will be sent via email, so you must use a real email address. Make sure to remember your password so that you can access the course after your registration is approved.

Click "Submit" when you are done.

| * Required Field                      |                                      |  |  |  |  |
|---------------------------------------|--------------------------------------|--|--|--|--|
|                                       |                                      |  |  |  |  |
| * First Name:                         |                                      |  |  |  |  |
|                                       |                                      |  |  |  |  |
| * Last Name:                          |                                      |  |  |  |  |
|                                       |                                      |  |  |  |  |
| * Email Address:                      |                                      |  |  |  |  |
|                                       |                                      |  |  |  |  |
| *Address Line 1:                      |                                      |  |  |  |  |
|                                       |                                      |  |  |  |  |
| Address Line 2:                       |                                      |  |  |  |  |
|                                       |                                      |  |  |  |  |
| *City:                                |                                      |  |  |  |  |
|                                       |                                      |  |  |  |  |
| State:                                |                                      |  |  |  |  |
|                                       |                                      |  |  |  |  |
| *Zip:                                 |                                      |  |  |  |  |
|                                       |                                      |  |  |  |  |
| *Phone:                               |                                      |  |  |  |  |
|                                       |                                      |  |  |  |  |
| Local Union Number                    |                                      |  |  |  |  |
|                                       |                                      |  |  |  |  |
| Card Number                           |                                      |  |  |  |  |
| * Pacewords must b                    | a 4 - 20 characters                  |  |  |  |  |
| * Passwords cannot have               | leading or trailing spaces           |  |  |  |  |
| * Passwords cannot be the same as the | Username, User ID, or email address. |  |  |  |  |
| * New password                        |                                      |  |  |  |  |
|                                       |                                      |  |  |  |  |
| * Confirm password                    |                                      |  |  |  |  |
|                                       |                                      |  |  |  |  |
| Already a user? Login here            |                                      |  |  |  |  |
| Return to Browsi                      |                                      |  |  |  |  |
| Cancel                                | Submit                               |  |  |  |  |
|                                       |                                      |  |  |  |  |
|                                       |                                      |  |  |  |  |

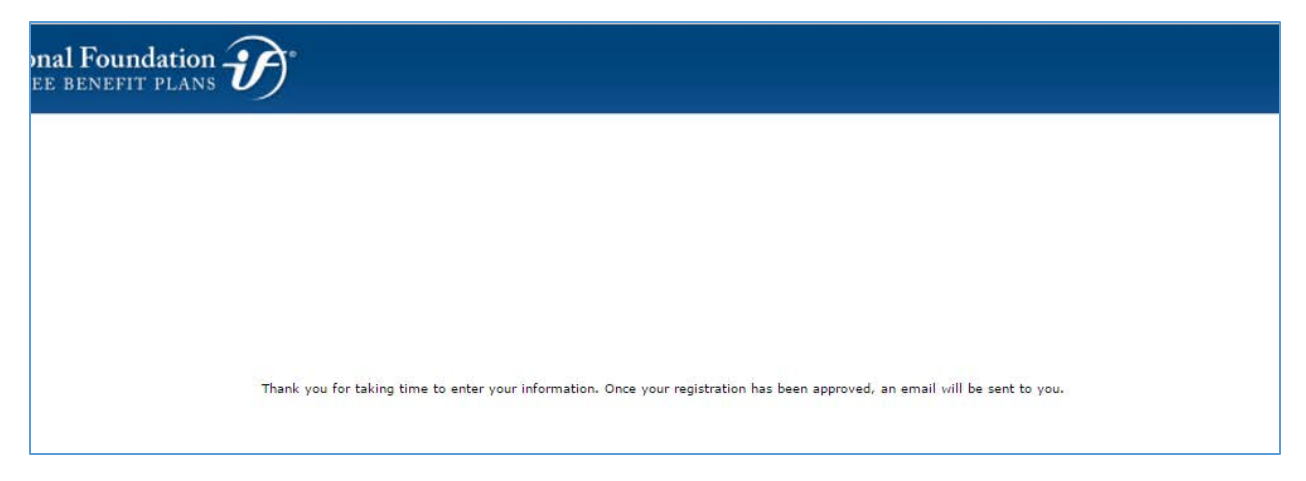

5. Once you submit your registration, your training administrator will be notified and will approve your registration. When you are approved, you will receive an email that looks like this:

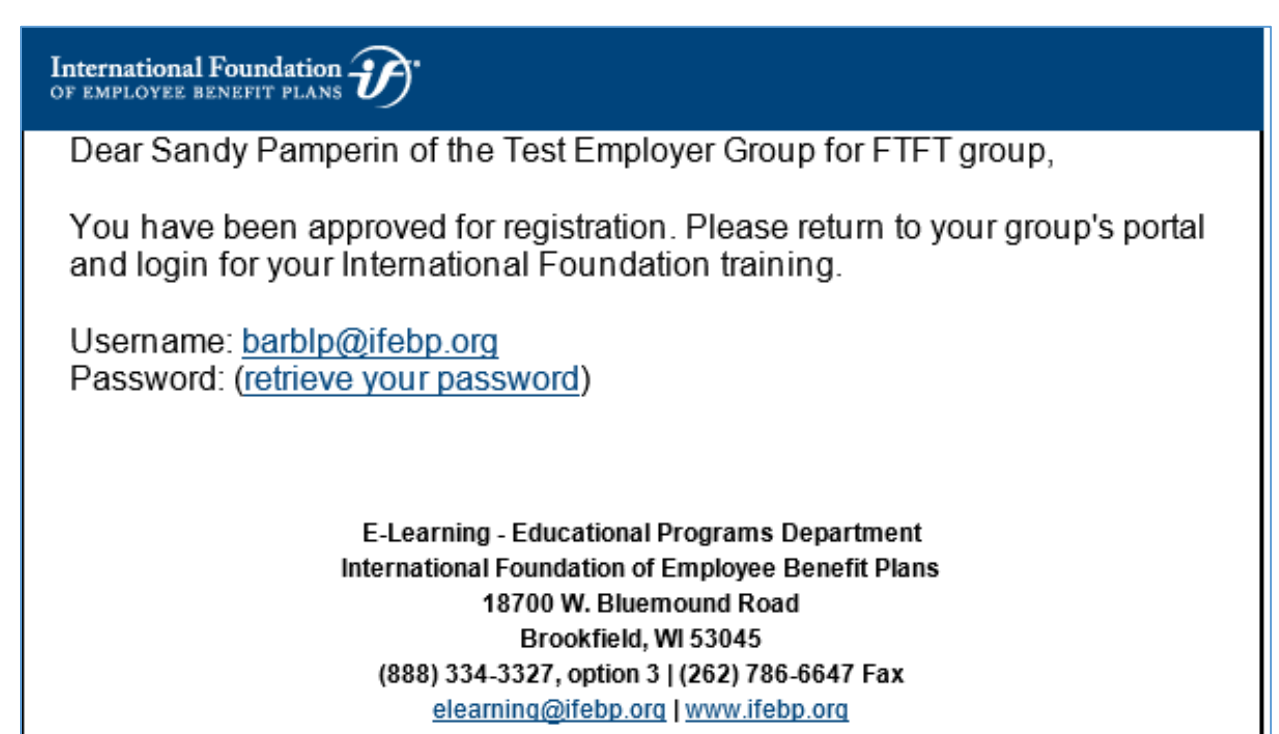

## Step 2: Taking the Course

1. Once you get your approval email, click the same link you used before:

https://ifebp.csod.com/default.aspx?c=ncscjatc

2. Click "Login" from the Gear icon in the upper right corner.

| Q,       | ٥      |
|----------|--------|
| Lo<br>Re | ogin 🕞 |
|          |        |

3. Use the email address and password you provided on the registration page to log in:

|                                                                     | riease iog in.                                                                                                    |
|---------------------------------------------------------------------|----------------------------------------------------------------------------------------------------|
| ogin<br>Username:                                                   | If you are a plan sponsor, administrator, trustee or<br>service provider, please log in through the International<br>Foundation's web site at <u>www.ifebp.org</u> to access your<br>training. |
| Password:                                                           |                                                                                                    |
| orgot Password?                                                     |                                                                                                    |
| eed help? Please email <u>elearn@ifebp.org</u> or call 888-334-3327 | ,                                                                                                    |

- 📸 👌 Ricardo Pamperin 👌 Welcome: Ricardo Pamperin Ricardo Pamp.. Welcome: Ricardo Pamperin Options 🔻 👤 Bio FAQ. e or if any accommodations are required contact E-Learning toll free at (888) 334-3327, or a real us any time at **elearning@ifebp.org**. For assistance see the Quick Option #3 during business hours or Transcript 2 Disclaimer: The information in these courses is not to a ed as legal counsel. Actions Search for training Q Active 🔻 By Date Added 🔻 All Types 🔻 Search Results (1) DEMO Financial Tools for the Trades (Expires 4/26/2017) Open Curriculum Due: No Due Date Status: In Progress
- 4. You will see the Financial Tools for the Trades course in your transcript. Click "Open Curriculum."

5. Click on either option to get to the Lesson.

| Niternational Foundation obje | Search Q                                                                                |                               |
|-------------------------------|-----------------------------------------------------------------------------------------|-------------------------------|
| Home Learning                 |                                                                                         |                               |
|                               | DEMO Financial Tools for the Trades                                                     |                               |
| 00/                           | DEMO Financial Tools for the Trades                                                     | Options -                     |
| 0%                            | This course is design for apprentices and addresses the personal financial complex      | ities of being in the trades. |
| CURRICULUM PROGRESS           | Lesson           0%         Completed: 0         Min Required: 1         Total Items: 1 | View Details                  |
| the Trades                    | <b>Test</b><br>0% Completed: 0 Min Required: 1 Total Items: 1                           | View Details                  |
| U IESI                        | 1                                                                                       |                               |

6. Click "Launch" to begin the course. The course will open in a new tab or window. The course includes full audio so you may want to have headphones handy. You need to touch every page of the course in order to successfully complete it.

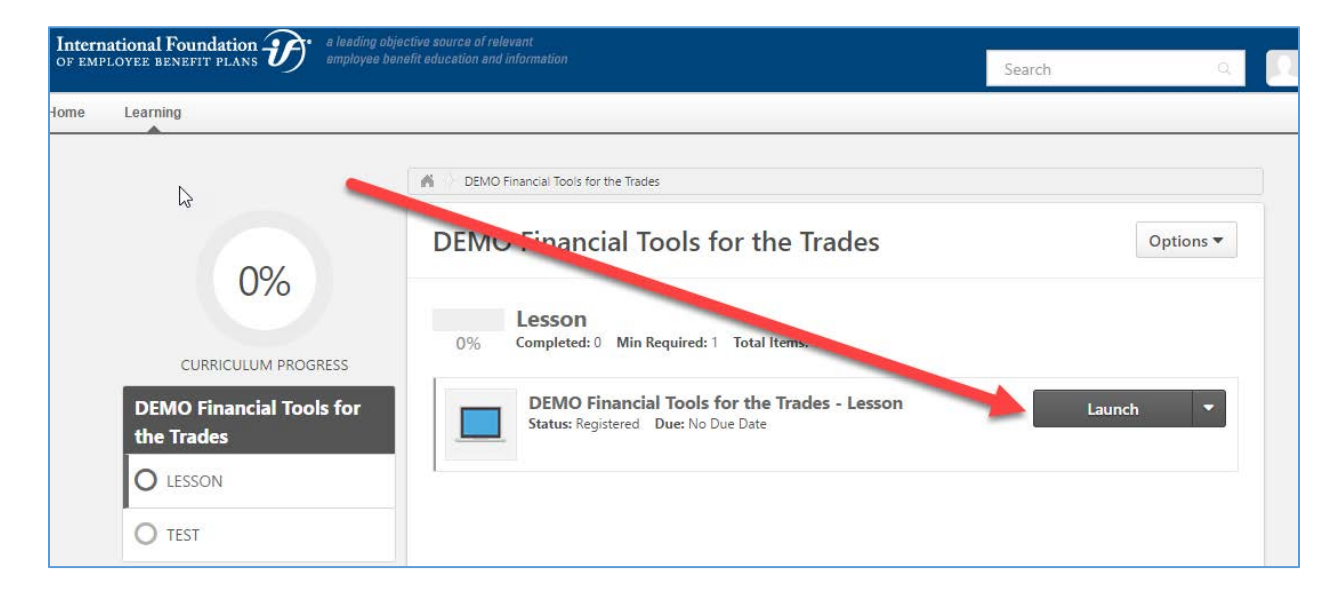

7. Once you have finished the course, you will be asked to submit an evaluation. Click "Evaluate" to continue.

| International Foundation $\mathfrak{H}$ a leading of<br>OF EMPLOYEE BENEFIT PLANS $\mathfrak{H}$ amployee b | ojective source of relevant<br>enefit education and information                     | Search | Q         |
|----------------------------------------------------------------------------------------------------|-------------------------------------------------------------------------------------|--------|-----------|
| Home Learning<br>0%<br>CURRICULUM PROGRESS<br>DEMO Financial Tools for<br>the Trades<br>CESSON<br>TEST      | DEMO Financial Tools for the Trades      DEMO Financial Tools for the Trades      O | Evalu: | Options 🕶 |

8. Once you have completed the evaluation, you are ready to take the final exam. Click the "Test" section.

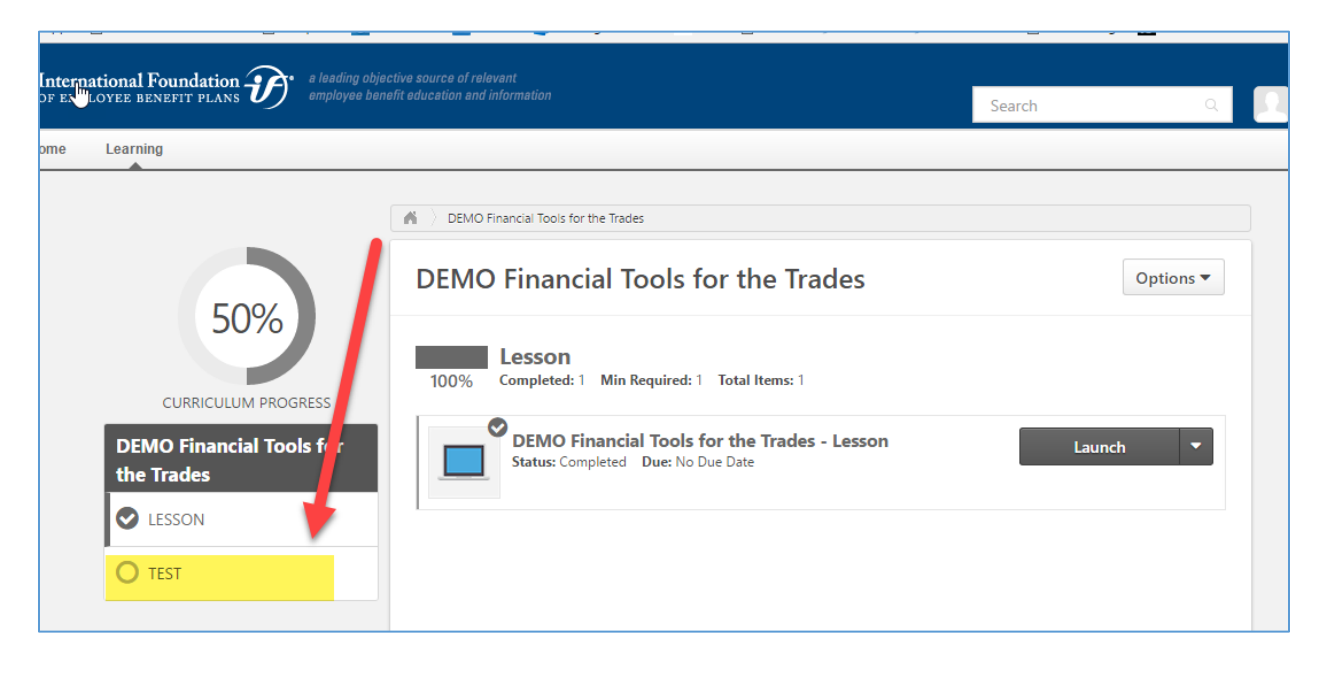

9. Click "Launch Test."

| Intern<br>OF EMP | ational Foundation 💮 e leading ob<br>LOYEE BENEFIT PLANS | bjective source of relevant<br>enefit education and information | <u>i</u>                                                                   | Search | Q                |
|------------------|----------------------------------------------------------|-----------------------------------------------------------------|----------------------------------------------------------------------------|--------|------------------|
| Home             | Learning                                                 |                                                                 |                                                                            |        |                  |
|                  |                                                          | M DEMO Financiai To                                             | iols for the Trades                                                        |        |                  |
|                  | 50%<br>CURRICULUM PROGRESS                               | DEMO Fina<br>Test<br>0% Comple                                  | ancial Tools for the Trades                                                |        | Options <b>•</b> |
|                  | DEMO Financial Tools for<br>the Trades<br>LESSON<br>TEST | DEM<br>Status                                                   | IO Financial Tools for the Trades - TEST<br>s: Registered Due: No Due Date | Laun   | ch Test 🔻        |

10. Read the testing instructions and then click "Continue" to take the exam. You will have 60 minutes to complete the test, which consists of 20 multiple choice questions. You have unlimited attempts to pass this test. When you have answered all the questions, click "Summary." You can jump back to any question to review it by clicking "Go to Section."

When you're ready, click "Submit Final Answers."

Your test score will display. You may print the page for your records.

Once you pass the test, your training administrator will be notified.

You may go back into the course to review it until your access expires.